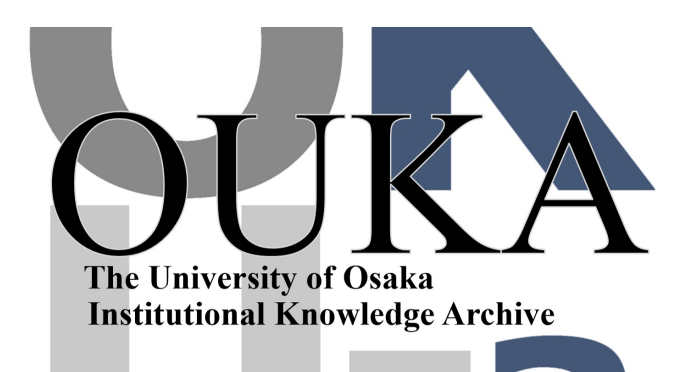

| Title        | グラフィックワークステーションIRIS-4Dの概要と利<br>用法        |
|--------------|------------------------------------------|
| Author(s)    | 小林,一男                                    |
| Citation     | 大阪大学大型計算機センターニュース. 1992, 86, p.<br>59-65 |
| Version Type | VoR                                      |
| URL          | https://hdl.handle.net/11094/65978       |
| rights       |                                          |
| Note         |                                          |

The University of Osaka Institutional Knowledge Archive : OUKA

https://ir.library.osaka-u.ac.jp/

The University of Osaka

グラフィックワークステーション IRIS-4Dの概要と利用法

大阪大学大型計算機センター システム管理掛小林 一男

w60164a@center.osaka-u.ac.jp

大型計算機センターではシリコングラフィックス社の3次元グラフィックワーク ステーション IRIS-4D/310VGX のサービスを1991年12月から行なっています。 ここでは IRIS の概要と簡単な利用方法を紹介します。

1. IRISの概要

IRIS-4D/310VGX は100万、かル/秒、100万よりコン/秒・2という高速な3次元 グラフィックス性能を持つワークステーションです。現在、主記憶容量は 24MB、 外部記憶容量は 780MB です(センターではさらに増設を検討中です)。周辺機器 には、1/4インチカートリッジテープ装置、 CD - R O M ドライブ装置があります。 ソフトウエアツールは標準装備の IRIS Explorer・3があり、これを用いればプ ログラミング無しで可視化のためのプログラムを簡単に作成できます。 さらに、 ビデオ出力インターフェースも導入しており、 IRIS-4Dのビデオシステム・4を使っ てアニメーションの作成もできます。

- 2. IRISの利用方法
- 2.1 マウスの基本操作

IRISを利用するには、マウスの操作が必要です。 マウスの操作には次のものがあります。

- クリック
  : 目的のアイコンに矢印状のポインタを合わせ、そこでマウスボタンを1度だけすばやく押して放す操作
- ダブルクリック:目的のアイコンにポインタを合わせ、そこでマウスボタンを2度すばやく押して放す操作
- ・押す :マウスボタンを押したまま維持する
- ・ドラッグ
  ・目的のアイコンにポインタを合わせてマウスボタンを押したまま所望の場所まで移動する
- 2.2 IRISの起動手順

① 画面には図1のようなログイン画面が表示されています(スクリーンセイバーにより画面が真っ黒の時は、マウスを動かすと表示されます)
 ② ポインタがログイン画面の中に入るようマウスを動かします
 ③ 登録番号を入力します
 ④ パスワードを入力します

⑤しばらくすると図2の初期画面になります

\*1、ウトル/秒 : 任意の方向への10ビクセル連続、24ビットフルカラー \*2\* リコン/秒: 任意の位置での10×10(100ヒ クtル),24ビットフルカラー フォン光源計算、グローシェディング、2バッファ処理 \*3 Explorerの説明については本センターニュース出口弘氏の解説参照 \*4ビデオシステムの説明については本センターニュース掲載

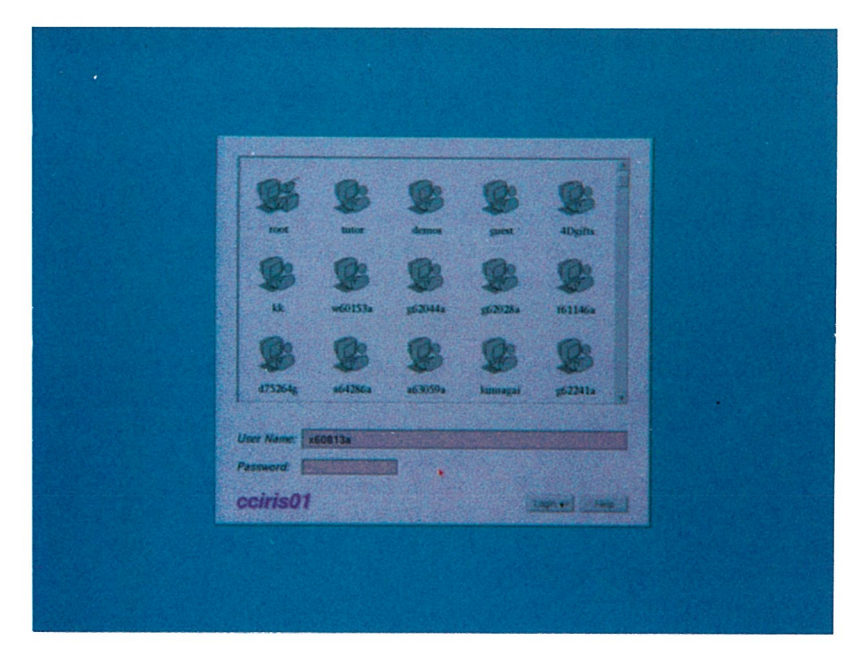

# 図1 ログイン画面

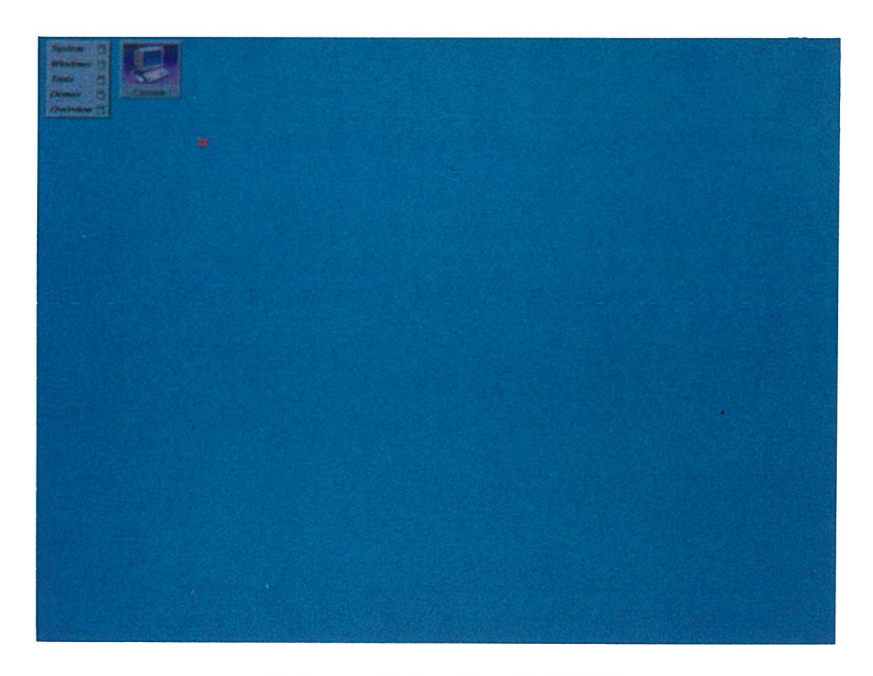

図2 ログイン後の初期画面

### 2.3 ウィンドウを開く手順

①図2の状態で、ストウドアイコンにポインタを合わしてマウスの左ボタンを クリックするとコンソールウィンドウが開かれます

- さらにウィンドウを開きたいときは
  - ②マウスでポインタをツールチェストの Tools に合わせます
  - ③マウスの右ボタンを押すと図4のように Tools メニューが現れるのでマウス をドラッグして shell を強調表示させ、ボタンを放します
  - ④赤い枠が出たらマウスで好みの場所に指定して左クリックすると図5のよう にウィンドウが開かれます

| System   |    | <u> </u> |
|----------|----|----------|
| ₩indows  |    | ストウドアイコン |
| Tools    |    |          |
| Demos    |    |          |
| Overview |    |          |
| ツールチェ    | スト | •        |

図3 ツールチェストとストウドアイコン

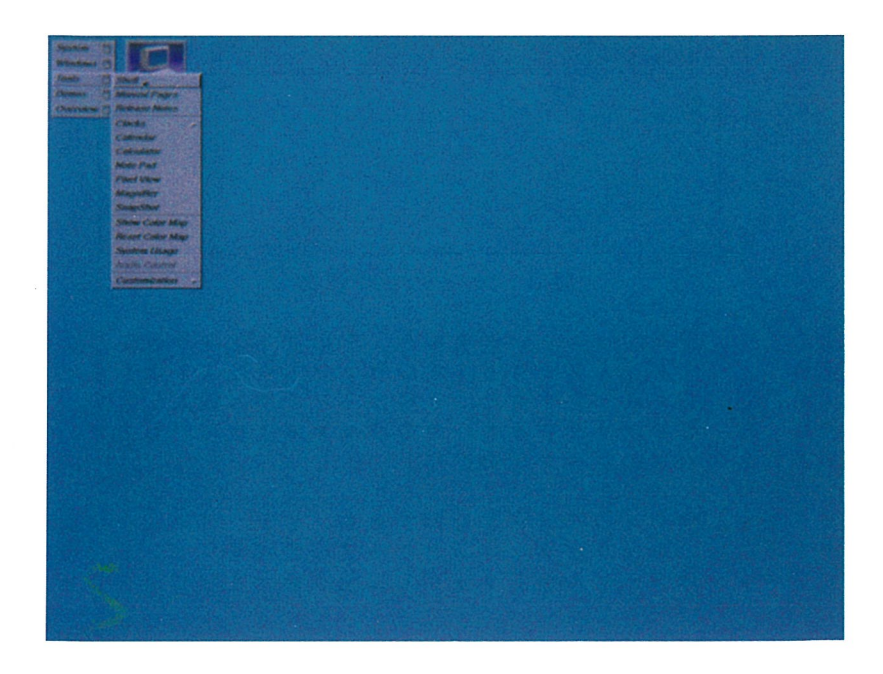

図4 Toolsを選びShellを選んだところ

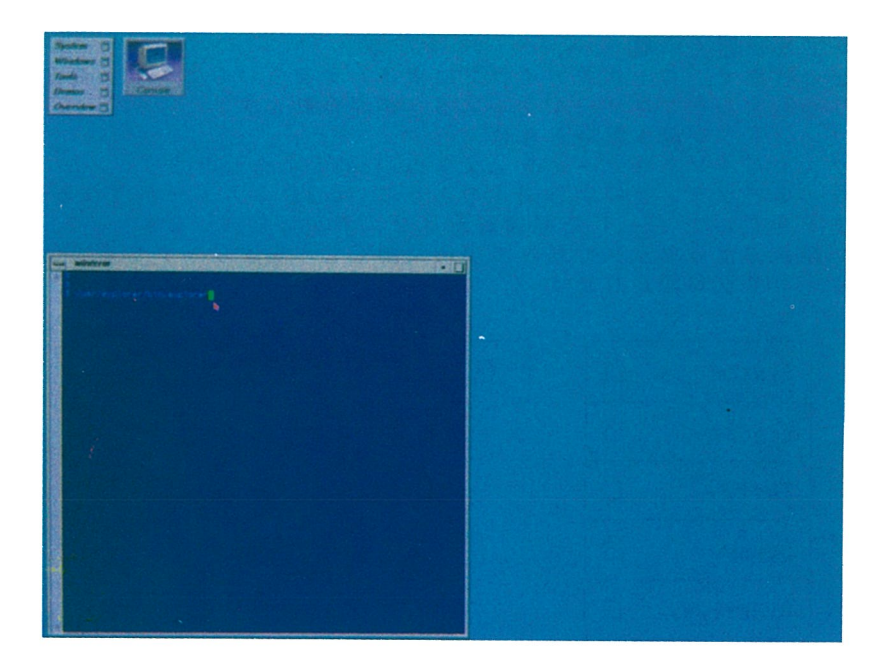

図5 ウィンドウが開かれたところ

## 2.4 ウィンドウについて ウィンドウ画面は次の様になっています

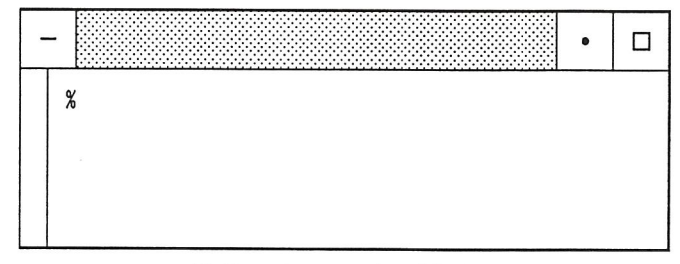

## 図6 ウィンドウ画面

• 左上の - をダブルクリックすると、そのウィンドウは閉じられます

- 右上の をクリックすると、そのウィンドウはストウします
- 右上の 🛛 をクリックすると、そのウィンドウは拡大します
- 中央の 🛞 をドラッグすると、そのウィンドウは移動します

(いずれもマウスの左ボタンを操作)

ウィンドウ内で、マウスの右ボタンを押すとウィンドウメニューが現れます。 ウィンドウメニューを使うとウィンドウサイズの設定やウィンドウの移動ができ ます。このメニューはカーソルをドラッグして強調表示させて選択します。

| х                     | W                     | s                     | h                  |              |
|-----------------------|-----------------------|-----------------------|--------------------|--------------|
| P<br>S<br>S<br>F<br>C | o<br>e<br>i<br>o<br>l | p<br>n<br>z<br>n<br>o | d<br>e<br>t<br>n e | <u>۸</u> . ۸ |

図7 ウィンドウメニュー

- Pop ウィンドウを一番手前に移動する
- Send ウィンドウの移動
- Size ウィンドウのサイズを変更する
- Font ウィンドウ上で使用されるフォントのサイズ、形を変更
- Clone ウィンドウのクローンを作成

なお、SizeとCloneはロールオーバーメニューになっていますので右 ボタンを押したまま矢印の方向にマウスを移動します。

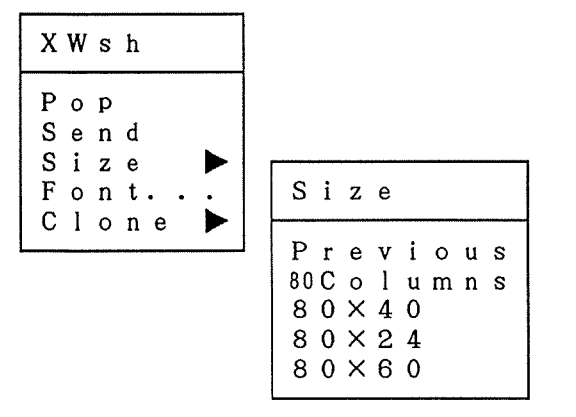

Sizeメニューは

- Previous ウィンドウを最後にリサイズした時の直前のサイズにもどす
- 80Columns ウィンドウの幅を80カラムに設定
- 80×40 ウィンドウを80カラム、40行に設定
- 80×24
  ウィンドウを80カラム、24行に設定
- 80×60 ウィンドウを80カラム、60行に設定

Cloneメニューは

- Current 現在のウィンドウと同じサイズのクローンを作成
- •80×40 ウィンドウを80カラム、40行に設定されたクローンを作成
- •80×24 ウィンドウを80カラム、24行に設定されたクローンを作成
- •80×60 ウィンドウを80カラム、60行に設定されたクローンを作成

#### 3. IRISワークスペースについて

コマンドをキーボードからタイプ入力するかわりに、画面上のグラフィカルオ ブジェクトをマウスで指して作業を行なうビジュアルインターフェースを IRISワ ークスペースといいます。ワークスペースの中では、アプリケーションプログラ ムやテキストファイル、ディレクトリなどの情報が、アイコンと呼ばれる絵で表示されます。

3.1 ワークスペースの起動手順

①マウスでポインタをツールチェストの System に合わせる

②マウスの右ボタンを押すと System のメニューが表示されるのでマウスをドラッグして WorkSpace にポインタを合わせてボタンを放す

③しばらくするとワークスペースが起動する

3.2 ワークスペースの利用法

ウィンドウにはログインしたユーザーのディレクトリがイラストで表示され、 ディレクトリを選んでマウスの右ボタンをダブルクリックしていくとファイル構 造が図9のように表示されます。ワークスペースのメニューを用いることにより いろいろな作業(例えば、ファイルのコピー、作成、削除、情報一覧等)ができ ます。詳しくは参考文献をご覧下さい。

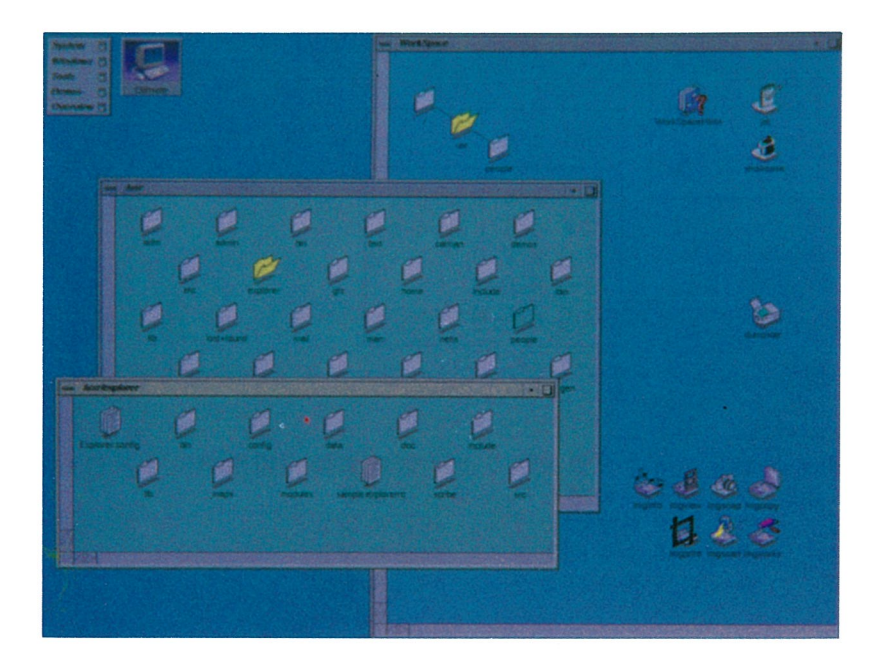

図9 ワークスペース使用例

4. IRISの終了手順

① IRIS のバックグラウンド(ウィンドウのない処)にポインタをおく ②マウスの右ボタンを押すと図10のようにウインドウマネージャーのメニュ ーが出るので、マウスをドラッグして Log Out を選ぶ

③ IRIS から図11のように確認のメッセージが出るので、ポインタを Yes に 合わせて左クリックする

④しばらくするとシステムが終了し、図1のログイン画面にもどる

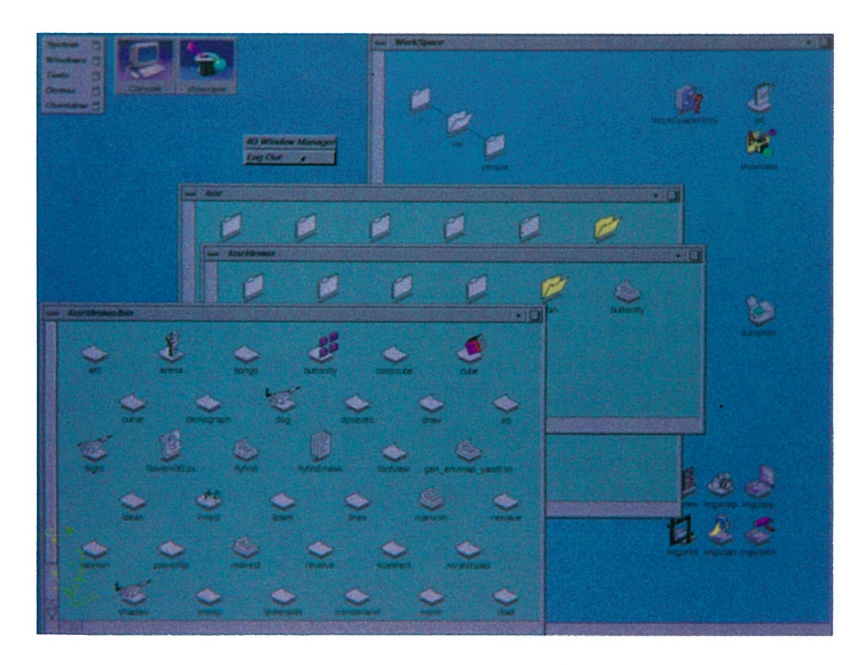

図10 終了時のウィンドウマネージャーのメニュー

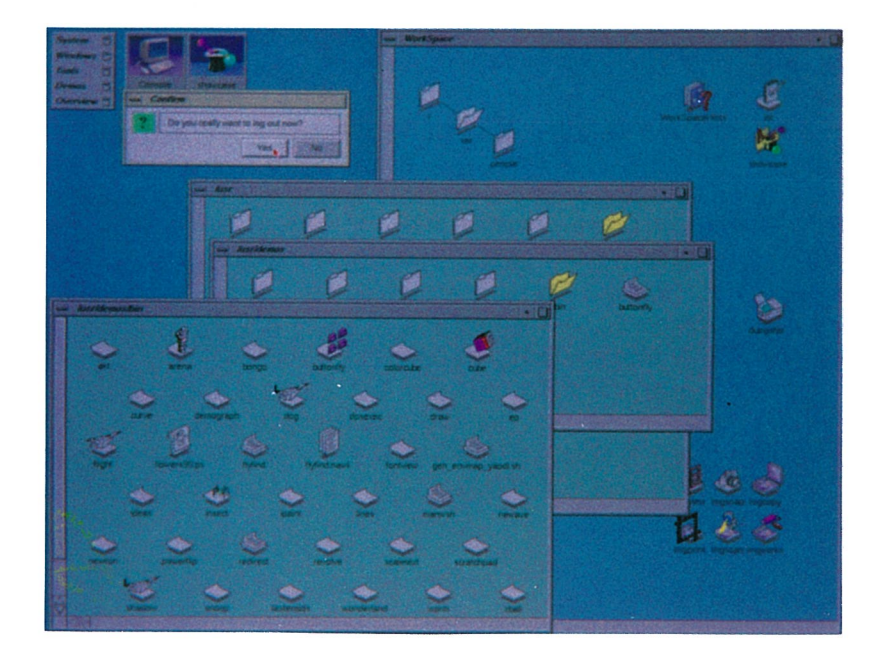

図11 終了確認のメッセージ

参考文献

- 1. SiliconGraphics : IRIS-4D SERIES OWNER'S GUIDE
- 2. 日本シリコング・ラフィックス : IRIS-4D Series Owner's Guide version4.0
- 3. 日本 シリコングラフィックス: IRIS-4D IRIXの基礎コース 第四版